# THEMA: 03b "Temperatursensor"

### Temperatursensor

Der Temperatursensor ist im Prozessor des Calliope mini integriert.

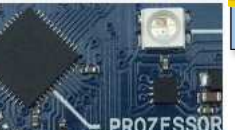

## **Temperatur im Simulator**

Wird im MakeCode-Editor der Programmierblock "Temperatur" verwendet, so wird im Simulator ein kleines Thermometer angezeigt.

Somit kann man auf "wärmer" und "kälter" stellen, um bestimmte Bedingungen zu testen.

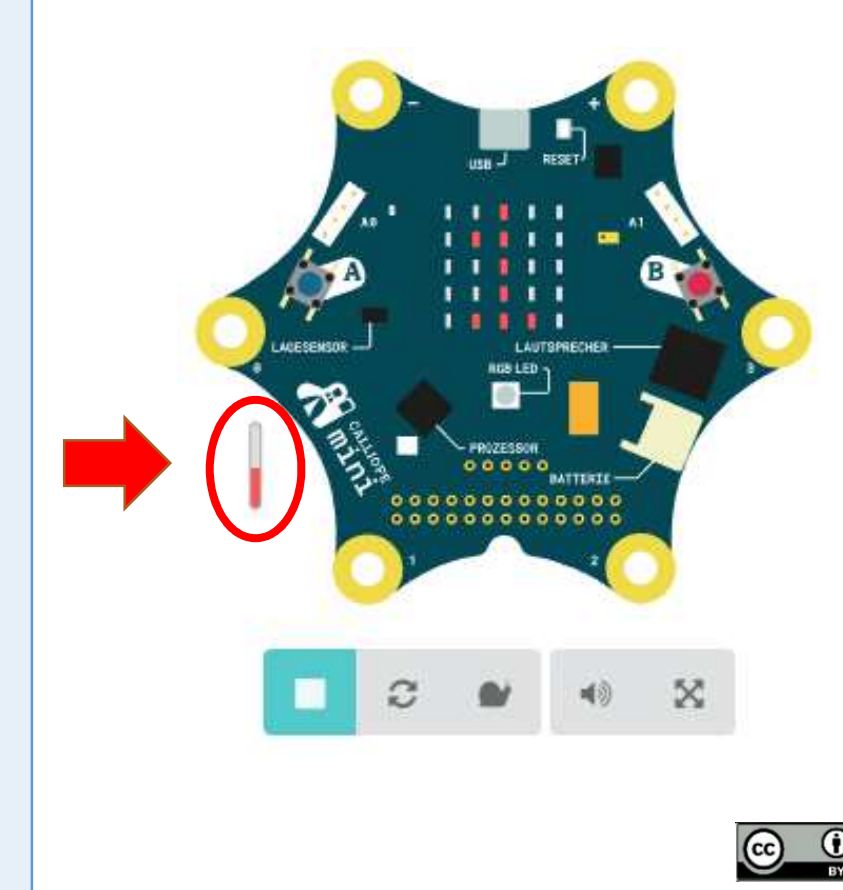

- START Gib in deinem Browser folgende Adresse ein: makecode.calliope.cc •
  - Gehe auf "Projekte" und erstelle ein neues Projekt. •

## AUFGABE

1. Lasse dir zunächst die aktuelle Temperatur anzeigen und notiere dir den Wert.

📰 zeige Zahl 📘 💽 Temperatur (°C)

2. Um den Wert der Temperatur besser lesen zu können, soll eine Zeichenfolge angezeigt werden, z. B. "C".

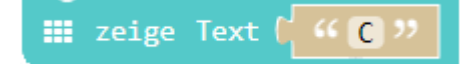

- 3. Übertrage das Programm auf den Calliope und verändere die Temperatur, indem du den Finger auf den Prozessor legst, indem du auf den Prozessor pustest, usw.
- 4. Gehe mit dem Calliope im Raum umher und suche die Stelle, an der es am kältesten und am wärmsten ist.
- 5. Übertrage die Temperaturmessungen in eine Tabelle.
- 6. Welcher Befehl für die Temperaturmessung ist geeigneter? Begründe!

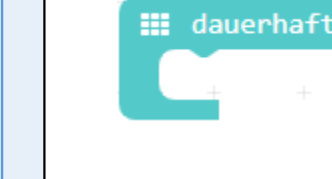

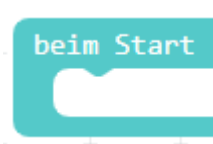